## **Steps to download examination cut-list**

## (You may follow same procedure to download different types of file for different purposes.)

- 1. Go to http://ku.digitaluniversity.ac/
- 2. After college login, follow path as

Reports >> Admissions >> Export to excel

- 3. Select course details and click on PROCEED button.
  - a. You may generate details for all courses in a single file OR

|                               | · · ·                 |                             |
|-------------------------------|-----------------------|-----------------------------|
|                               | New Request           | List of Requests            |
| Admissions                    | Export Student        | Details                     |
| DUPin List<br>Export To Excel | Aca                   | ademic Year : 2015-2016 🔹 🔻 |
| eSuvidha Membership           |                       | Faculty : All *             |
| ard                           | Co                    | ourse Name : 🛄 All 🔻        |
|                               | Branch (if            | applicable) : [ All 🔻       |
|                               | Course                | Part Details : 💷 🔹 🔹        |
|                               | Cours                 | e Part Term : All 🔻         |
|                               |                       | Proceed                     |
|                               | Note: * marked field: | s are mandatory.            |

b. You may generate course wise details.

|                     | New Request List of Rec  | juests                                |   |
|---------------------|--------------------------|---------------------------------------|---|
| Admissions          | Export Student Details   |                                       |   |
| DUPin List          | Academic Year :          | 2015-2016                             | * |
| eSuvidha Membership | Faculty :                | Faculty of Engineering and Technology | * |
| Card                | Course Name :            | B.Tech-Regular-w.e.f. July 2015       | * |
|                     | Branch (if applicable) : | Electrical & Electronics Engineering  | * |
|                     | Course Part Details :    | F.Y.B.Tech                            | * |
|                     | Course Part Term :       | Sem II                                | • |

## 4. De-select all fields by clicking on SELECT box, select required fields and click on GENERATE FILE button.

| Admissions                     | Export Student Details All Courses - For Year - 2015-2016                                                 |                                                  |                                        |                                                                                                    |  |  |  |  |  |
|--------------------------------|----------------------------------------------------------------------------------------------------|--------------------------------------------------|----------------------------------------|----------------------------------------------------------------------------------------------------|--|--|--|--|--|
| Admissions                     | Export Student Details All Courses - For fear - 2015-2010                                                 |                                                  |                                        |                                                                                                    |  |  |  |  |  |
| DUPin List     Export To Excel | Report Criteria - Study Center : Budha College of Architecture, Institute : Budha College of Architecture |                                                  |                                        |                                                                                                    |  |  |  |  |  |
| ▪ eSuvidha Membership<br>Card  | Admission/Application<br>Form No                                                                          | Admission Date                                   | Roll No                                | Division                                                                                                    |  |  |  |  |  |
|                                | Last Name                                                                                                 | ✔First Name                                      | Middle Name                            | Name in Vernacula<br>Language<br>Date of Birth<br>Category<br>Correspondance<br>Address<br>District<br>Permanent Address<br>Permanent Pin |  |  |  |  |  |
|                                | Name as printed on<br>statement of marks                                                                  | ☑Father's First Name                             | Mother's First Name                    |                                                                                                    |  |  |  |  |  |
|                                | Birth Place                                                                                               | Gender                                           | Religion                               |                                                                                                    |  |  |  |  |  |
|                                | Admitted Under Category                                                                                   | Caste                                            | Blood Group                            |                                                                                                    |  |  |  |  |  |
|                                | City                                                                                                    | Location_Category                                | Taluka                                 |                                                                                                    |  |  |  |  |  |
|                                | Pin                                                                                                    | State                                            | Country                                |                                                                                                    |  |  |  |  |  |
|                                | Permanent City                                                                                            | Permanent Taluka                                 | Permanent District                     |                                                                                                    |  |  |  |  |  |
|                                | Permanent State                                                                                           | Permanent Country                                | Phone1                                 | Phone2                                                                                                    |  |  |  |  |  |
|                                | Mobile Number                                                                                             | Email ID                                         | Guardian Income                        | Physical Disability                                                                                                    |  |  |  |  |  |
|                                | Photograph                                                                                                | Signature                                        | Previous Exam State                    | Previous Exam Nar                                                                                                    |  |  |  |  |  |
|                                | Qualification Name                                                                                        | Marks Obtained                                   | Marks Outof                            | Grade                                                                                                    |  |  |  |  |  |
|                                | Certificate Number                                                                                        | School/College                                   | Examination Body of Qual Examination   | n 🔲 CGPA                                                                                                    |  |  |  |  |  |
|                                | Board/University Phone                                                                                    | Board/University Email ID                        | Board/University Website               | Eligibility Status                                                                                                    |  |  |  |  |  |
|                                | Eligibility Form No                                                                                       | PRN Number                                       | DuPin                                  |                                                                                                    |  |  |  |  |  |
|                                | Receipt No                                                                                                | Receipt Date Receipt Amount                      |                                        | Institute Name                                                                                                    |  |  |  |  |  |
|                                | Marital Status                                                                                            | Medium of Appearance or<br>Medium of Instruction | DD Number/Cheque Number/Challan Number | Full Name                                                                                                    |  |  |  |  |  |
|                                | Correspondence Taluka                                                                                     | Correspondence District                          | Correspondence Pin                     | Correspondence<br>State                                                                                                    |  |  |  |  |  |
|                                | Correspondence Country                                                                                    | Course Part Name                                 | Institute Code                         | Reason                                                                                                    |  |  |  |  |  |
|                                | Eligibility Processed On                                                                                  | Eligibility Processed By                         | Study Center                           | Exam center                                                                                                    |  |  |  |  |  |
|                                | Batch No                                                                                                  | Serial No                                        | Aadhaar Number                         | Hostel Name                                                                                                    |  |  |  |  |  |
|                                | SportsDetails                                                                                             | Old PRN                                          | HScPassingDate                         |                                                                                                    |  |  |  |  |  |
|                                | Paper Code Paper Name<br>Fee Heads not defined for selected academic year 2015-2016                       |                                                  |                                        |                                                                                                    |  |  |  |  |  |
|                                | NOTE: Only selected columns                                                                               | will be displayed in excel sheet.                | ate File                               |                                                                                                    |  |  |  |  |  |

## 5. Go to List of Request tab and download requested file. (It will take some time for processing.)

| Admissions | College<br>Code | College Course Name - Course Part - Course Part<br>Code Term |  | Academic<br>Year | Date & Time of<br>Request | Request     | Download |
|------------|-----------------|--------------------------------------------------------------|--|------------------|---------------------------|-------------|----------|
|            | 86              | ALL                                                          |  | 2015-2016        | 29 Mar 2016 12:11:34      | UnProcessed | 2        |
|            |                 |                                                              |  |                  |                           |             |          |

| Admissions                                                                                         | College<br>Code | Course Name - Course Part - Course Part<br>Term  | Academic<br>Year | Date & Time of<br>Request | Request   | Download |
|----------------------------------------------------------------------------------------------------|-----------------|--------------------------------------------------|------------------|---------------------------|-----------|----------|
|                                                                                                    | 86 ALL          |                                                  | 2015-2016        | 29 Mar 2016 12:11:34      | Processed | Download |
| <ul> <li>DUPin List</li> <li>Export To Excel</li> <li>eSuvidha Membership</li> <li>Card</li> </ul> | Note: The r     | equested file will be available for download for | 15 days from t   | he date of request.       |           |          |